## **M** winmostar tutorial

# NWChem Basic

V11.5.6

7 December, 2023 X-Ability Co., Ltd.

## **About This Document**

- This manual is a tutorial demonstrating use cases for Winmostar V11.
- For those using Winmostar V11 for the first time, please consult <u>Beginner's Guide</u>.
- For those who wish to explore the details of each feature, please refer to <u>Winmostar User Manual.</u>
- If you are unable to proceed with the operations as outlined in this manual, please first consult <u>Frequently asked questions</u>.
- If your issue is not resolved through the Frequently Asked Questions, for the purpose of information accumulation and management, please contact us from <u>Contact</u>. Attach files generated at the time of the issue and provide steps to reproduce the problem.
- The copyright for this document is held by X-Ability Co., Ltd. Any copying or duplication of the content in any form without the express permission of X-Ability Co., Ltd. is strictly prohibited.

#### **Overview**

We will obtain the molecular orbitals, electrostatic potential, vibrational spectrum (IR (+ Raman)), Gibbs free energy, UV-Vis spectrum, and NMR spectrum of an isolated propylene molecule in gas phase through quantum chemical calculations using NWChem(B3LYP/6-31G\*).

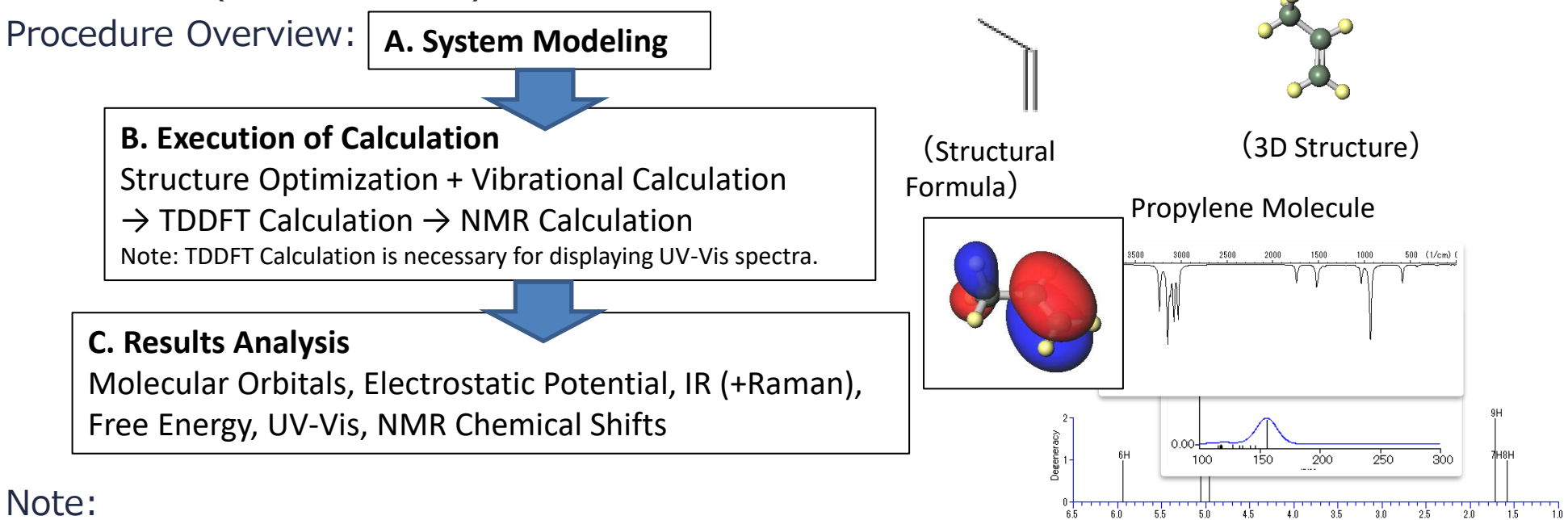

• As displaying ESP (Electrostatic Potential) can be time-consuming, we will show a simplified potential distribution based on the results of a charge analysis (if not specified by labels/charges, Mulliken charges) as the electrostatic potential here.

## **Operating Modes of Winmostar V11**

V11 offers two operating modes: **Project Mode** and **File Mode**. This manual focuses on operations in Project Mode.

#### Winmostar (PREMIUM) V11.5.6 File Edit Select View QM MD Solid Add-On Tools Window Help 📴 • 🗅 🚽 • 🧭 🖪 🔂 🖬 • 🖞 🔕 🖄 🗹 🖆 ソルバ Quantum ESPRESSO **Project Mode New Features in V11** H 1 V + 💽 🔍 🕼 🚸 🕂 💊 % フラਗ਼メント -CH3 Replace 🚅 羔 🗊 元素 Users can manage jobs ℅ Recent projects Project mode Tutorial & Ma ual Status without having to manage individual files. Project Create New Project (3D)... Beginne s Guide We generally recommend using this mode. Create new project (2D)... Create new project (SMILES)... Project File Mode rłj Create new project (Import File)... Options V File mode (V10 compatibility mode) Status Name Users explicitly create and Create New File... manage individual files. The operational procedure is the same as from V10 and earlier versions.

When creating a continuation job in File Mode or versions before V10, you must display the final structure of the original job each time. In Project Mode, this final structure is automatically inherited.

#### Preferences

If you are using Winmostar V11.5.0 or later in a 64-bit environment, please install CygwinWM according to Cygwin environment for Winmostar CygwinWM | Winmostar(TM)

As NWChem is included in CygwinWM, you may use it onward.

## A. System Modeling

- A. Launch Winmostar and click **Create New Project (3D)**. If Winmostar is already running, first click **File** | **Close**.
- B. Enter 'propylene' for Project name and click Save.

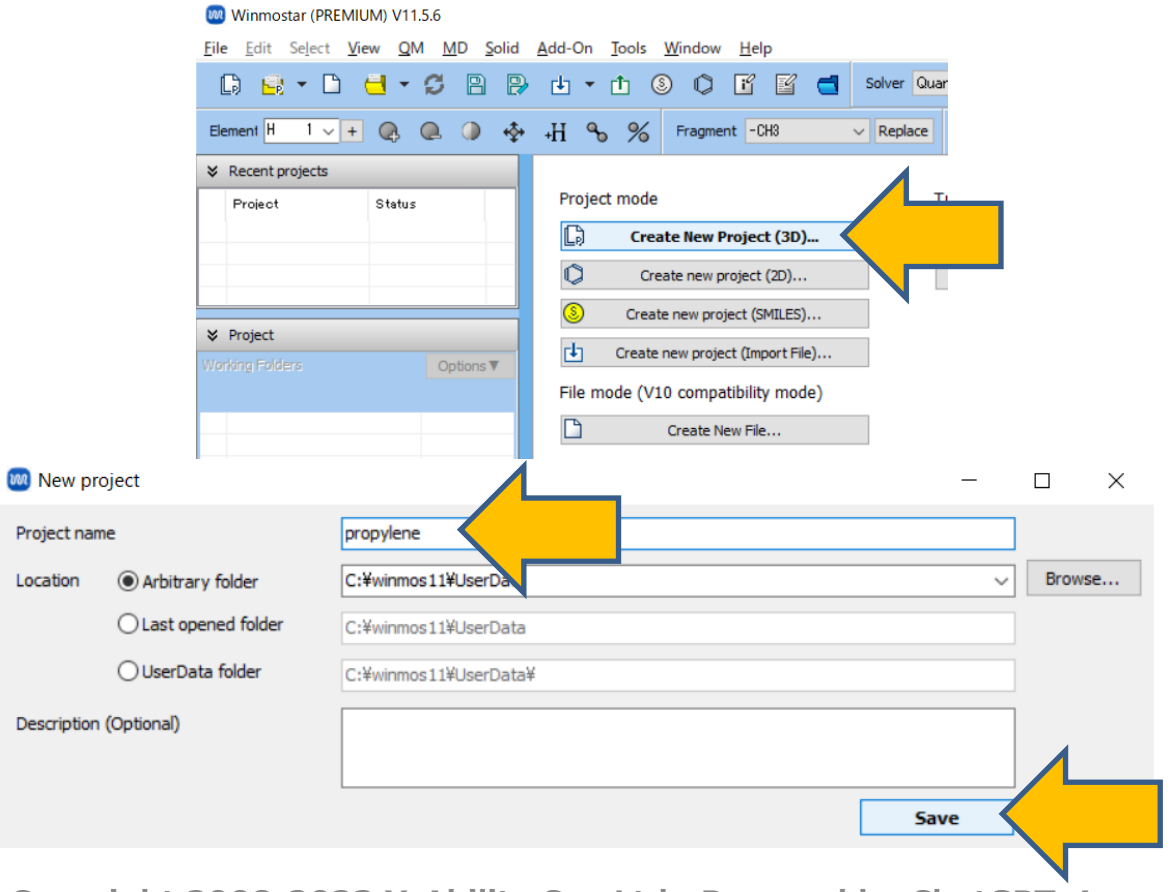

## A. System Modeling

For details on creating an initial structure, please refer to <u>Molecular Modeling Organic</u> <u>Molecules Tutorial</u>.

In this section, we will load an existing molecular structure file.

- A. Click File | Import | Sample File | propylene.xyz
  - If you wish to load a different file at this stage, use **File** | **Import File** instead.
- B. In Import File dialog, click Discard and import.

C. Verify that the desired molecule appears in Viewport.

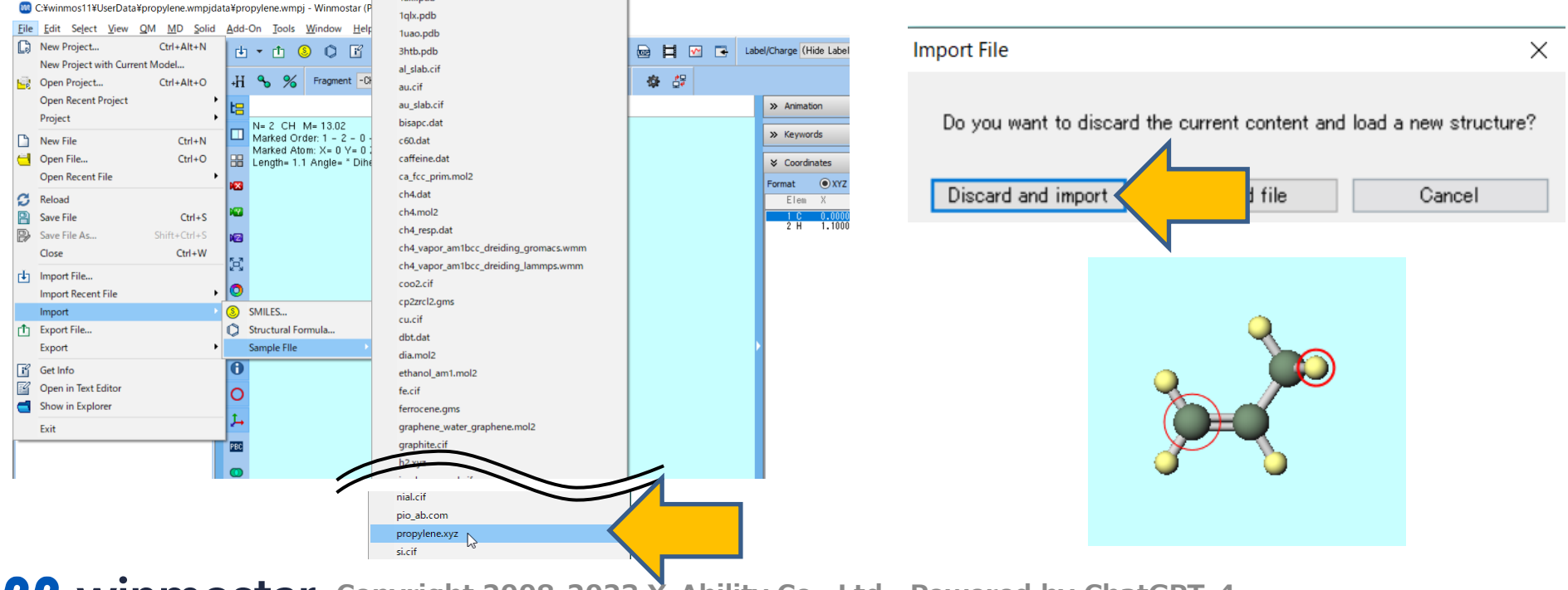

- A. Select **NWChem** from Toolbar's **Solver**.
- B. Click 🗹 (Workflow Setup).

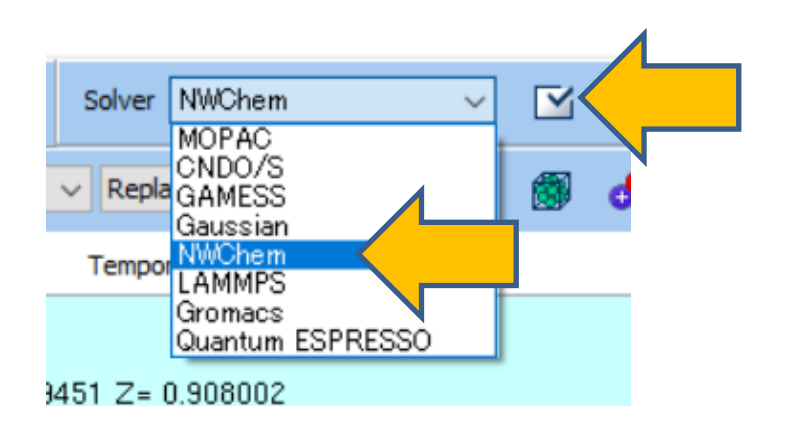

A. Select 'Optimize+IR + TDDFT + NMR' from **Preset** options in **NWChem Workflow Setup** window.

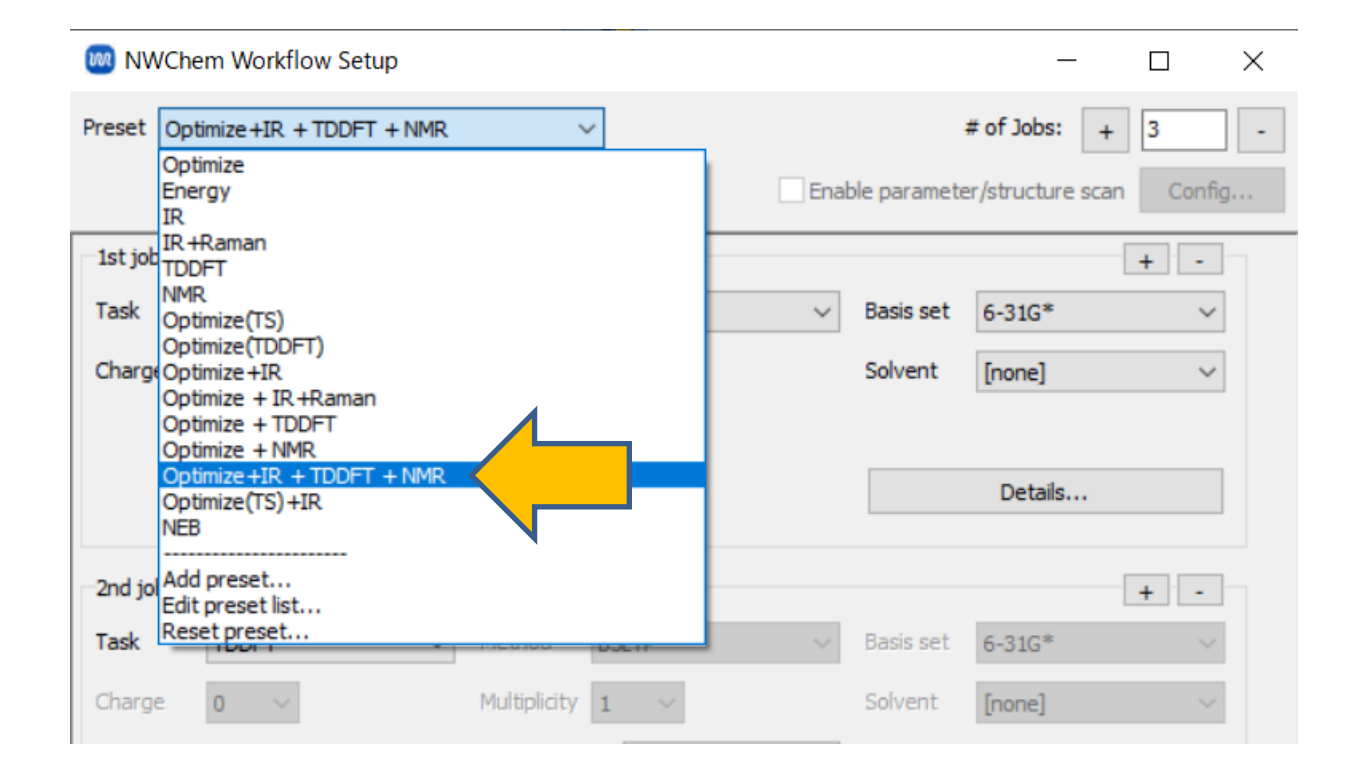

 If you want to reduce the calculation accuracy to finish the computation faster, change Basis set of 1st job to 'STO-3G'. Basis set for 2nd job and subsequent jobs will automatically change to STO-3G as well. If you also want to calculate the Raman spectrum, click + button at the top right of 1st job frame to add a new 2nd job, and change Task to 'IR+Raman'. If not, proceed to the next page.

| reset ( | Optimize+IR + TDDFT + | NMR                        | <ul> <li>(modified)</li> </ul> |      |             | # of Jobs: +     | 4        |
|---------|-----------------------|----------------------------|--------------------------------|------|-------------|------------------|----------|
|         |                       |                            | C                              | Enab | le paramete | er/structure sca | n Config |
| 1st job |                       |                            |                                |      |             |                  | +        |
| Task    | Optimize +IR          | <ul> <li>Method</li> </ul> | B3LYP                          | ~    | Basis set   | STO-3G           | N N      |
| Charge  | 0 ~                   | Multiplicity               | 1 ~                            |      | Solvent     | [none]           | ~        |
|         |                       |                            |                                |      |             |                  |          |
|         |                       |                            |                                |      |             | Details          |          |
| 2nd job |                       |                            |                                |      |             |                  | + -      |
| Task    | IR +Raman             | ✓ Method                   | B3LYP                          | ~    | Basis set   | STO-3G           |          |
| Charge  | Energy<br>Optimize    | Multiplicity               | 1 ~                            |      | Solvent     | [none]           |          |
| Sam     | IR<br>e co IR +Raman  | le                         | from previous job              | ~    |             |                  |          |
|         |                       |                            |                                |      |             |                  |          |

#### **Supplement: Process for Execution of Calculation**

In this case, (A) Optimize+IR calculation will be executed first, followed by (B) TDDFT calculation. The atomic coordinates are automatically carried over between consecutive calculations, with the final structure of (A) becoming the initial structure for (B). Each calculation is executed within its own separate working folder.

| 🔞 Ga     | ussian Workflow Setup         |                            |                   |        |             | _               |         | ×   |   |                 |
|----------|-------------------------------|----------------------------|-------------------|--------|-------------|-----------------|---------|-----|---|-----------------|
| Preset   | Optimize +IR + TDDFT + NN     | R                          | ~                 |        |             | # of Jobs:      | + 3     | •   |   |                 |
|          |                               |                            |                   | 🗌 Enal | ble paramet | er/structure sc | an Conf | fig |   | Working folders |
| -1st job | )                             |                            |                   |        |             |                 | + •     | Dh  |   |                 |
| Task     | Optimize+IR                   | <ul> <li>Method</li> </ul> | B3LYP             | ~      | Basis set   | 6-31G*          | ~       |     |   |                 |
| Charge   | e 0 ~                         | Multiplicity               | 1 ~               |        | Solvent     | [None]          | ~       |     |   | work1_NW_OPT-IR |
|          |                               |                            |                   |        |             |                 |         |     |   |                 |
|          |                               |                            |                   |        |             | Details         |         |     |   |                 |
| 2nd jo   | b                             |                            |                   |        |             |                 | + -     |     |   |                 |
| Task     | TDDFT                         | <ul> <li>Method</li> </ul> | B3LYP             | $\sim$ | Basis set   | 6-31G*          | ~       |     |   |                 |
| Charge   | e 0 🗸                         | Multiplicity               | 1 ~               |        | Solvent     | [None]          | ~       |     |   |                 |
| 🔽 Sar    | me conditions as previous job | Continue                   | from previous job | $\sim$ |             |                 |         |     | / | work2_NW_TDDFT  |
|          |                               |                            |                   |        |             | Details         |         |     |   |                 |
|          |                               |                            |                   |        |             |                 |         |     |   |                 |

(If working with remote jobs, please proceed here first.)

- A. Click **OK** at the bottom right of **NWChem Workflow Setup** window.
- B. Click **Run** in **Job Setting** window. **Winmostar Job Manager** will start in the background, and a black console window, as shown in the right figure, will appear, indicating the start of the calculation.

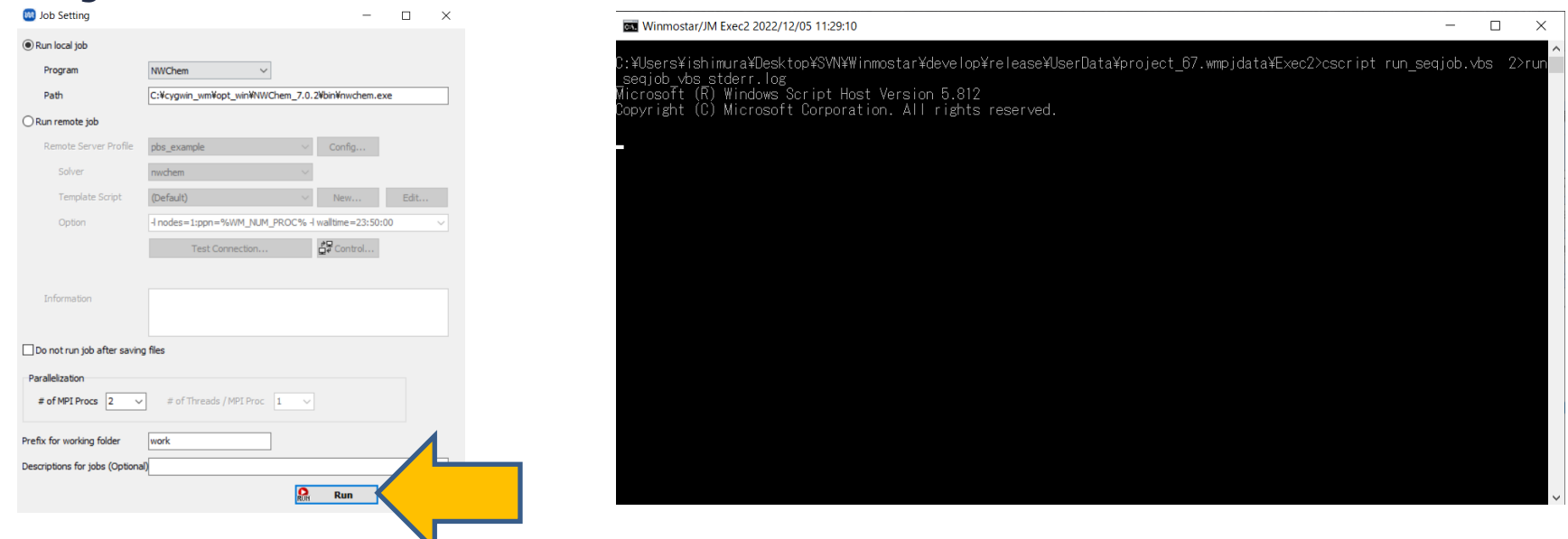

Supplement: If you want to modify the input files yourself or copy them to a remote server for use, check **Do not run job after saving files** in **Job Setting** window and click **Run**. To run the calculation after saving, click **File** | **Project** | **Selected Woking Folder** | **Run**.

- A. Upon returning to the main window (it is fine even if a calculation is in progress), Project Area will show the hierarchical tree structure of the three working folders corresponding to each job in NWChem Workflow Setup window.
- B. In Viewport, the structure from the input file of the first working folder (work1\_NW\_OPT-IR) will be automatically displayed. You can also verify this at the top of **Viewport**.

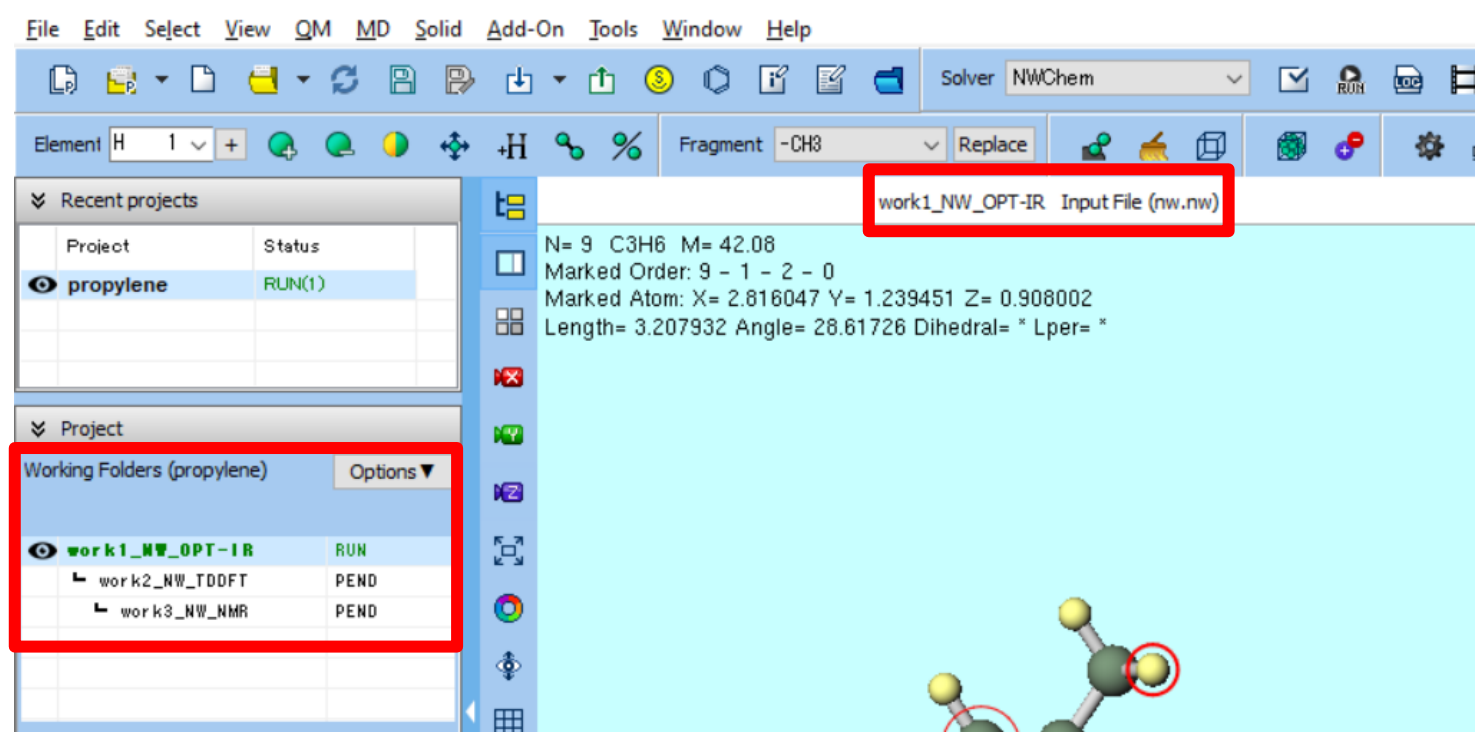

C:\winmos11\UserData\propylene.wmpjdata\propylene.wmpj - Winmostar (PREMIUM) V11.5.6 [Project Mode]

- A. Based on the progress of the calculation, the status of each working folder in Project Area changes from PEND (black) → RUN (green) → END (blue).
- B. Wait until the status of all work folders changes to END (blue). During this time, the status of the recently used project 'propylene' will also change to ALL END (blue).

| Recent project      | 5        |         |  | ≽   | Recent projects         |        |                  |
|---------------------|----------|---------|--|-----|-------------------------|--------|------------------|
| Project             | Statu    | s       |  |     | Project                 | Status |                  |
| O propylene         | PEND     | (3/3)   |  | 0   | propylene               | RUN(1) |                  |
|                     |          |         |  |     |                         |        |                  |
|                     |          |         |  |     |                         |        |                  |
| ℅ Project           |          |         |  | ≽   | Project                 |        |                  |
| Working Folders (pr | opylene) | Options |  | Wor | rking Folders (propyler | ie)    | Options <b>V</b> |
| Name                |          | Status  |  |     | Name                    |        | Status           |
| • work1_NW_0        | PT-IR    | RUN     |  | O   | work1_NW_OPT-I          | R      | END              |
| ► work2_NW          | TDDFT    | PEND    |  |     | work2_NW_TDDFT          |        | RUN              |
| E mania i           |          | DEND    |  |     | work3_NW_NMF            |        | PEND             |

- A. If you want to view the main contents of each calculation's log, select the relevant calculation's working folder in **Working Folders section of Project Area**, then click **Log(Extracted)** under **Action**. (This feature is exclusive to the Professional Premium Edition.)
- B. If you wish to view the complete log, click Log.

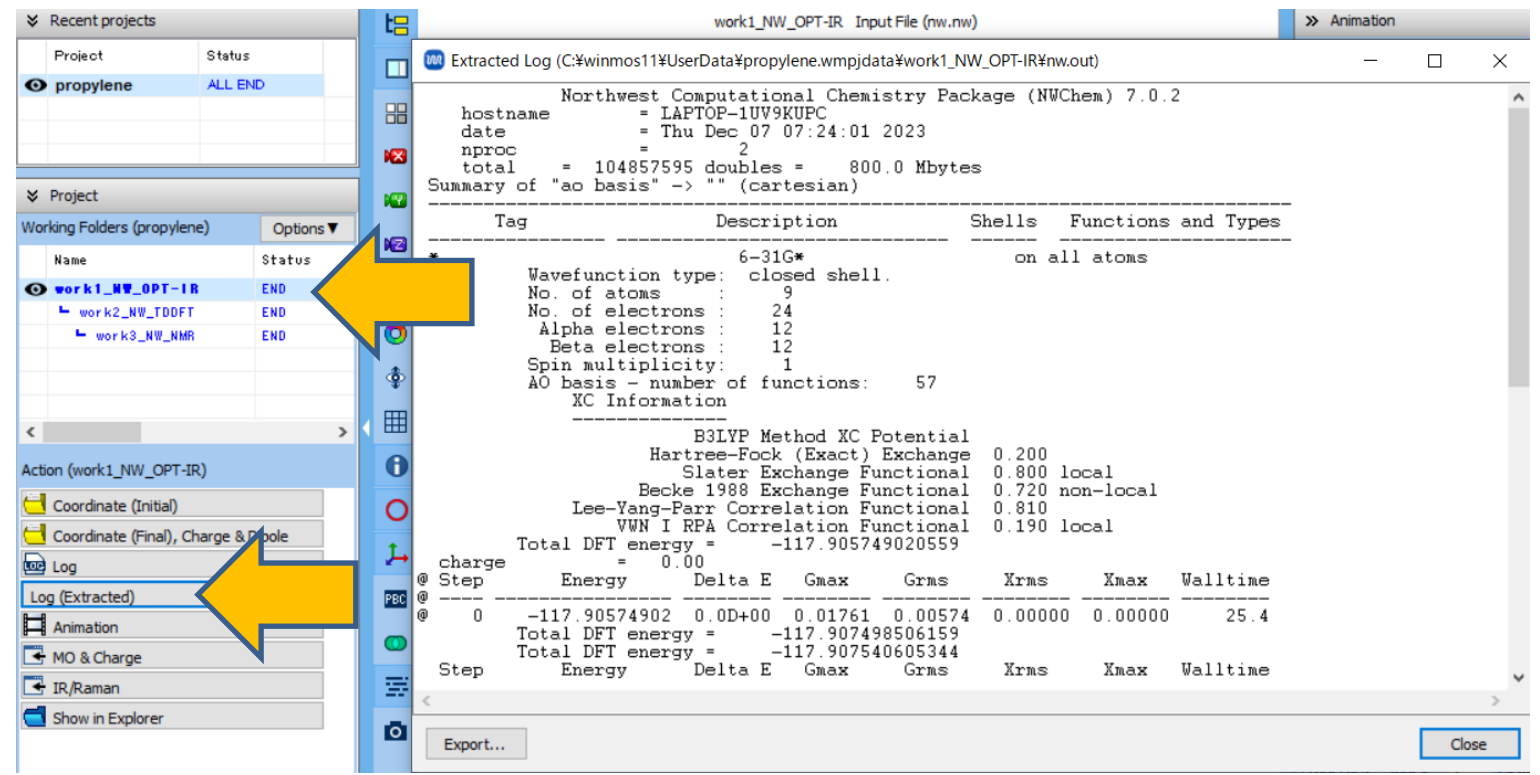

## Supplement: Continuing the Calculation

In this guide, the operations on this page are not required.

- A. When you want to start a calculation by inheriting the final atomic coordinates from an already completed calculation, first click ☑ (Workflow Setup).
- B. In Information Dialog, click Yes.
- C. In **Select working folder**, choose the appropriate working folder and then click **OK**.
- D. Set up the calculation in **NWChem Workflow Setup** window just as you would in sec tion P.9-10 and start the calculation.

 $\times$  There is no need to display the final structure of the source job in the main window, as you would in file mode.

|                                            | Name            | Status | Profile   | Output Locat |
|--------------------------------------------|-----------------|--------|-----------|--------------|
|                                            | work1_NW_OPT-IR | END    | Local Job | Local        |
| ormation X                                 | work2_NW_TDDFT  | END    | Local Job | Local        |
|                                            | work3_NW_NMR    | END    | Local Job | Local        |
| Do you want to continue from previous run? |                 |        |           |              |
| Yes No Cancel                              |                 |        |           |              |
|                                            |                 |        |           |              |
|                                            |                 |        |           |              |
|                                            |                 |        |           |              |
|                                            |                 |        |           |              |

Х

## **Supplement: Continuing the Calculation**

In this guide, the operations on this page are not required.

This section introduces the method to start a calculation after editing the molecular structure of a previously completed calculation.

- A. In **Working Folders section of Project Area**, click the working folder containing the structure you want to edit, then click **Coordinate (Initial) (if editing the initial structure)** or **Coordinate (Final) (if editing the final structure)** under **Action**.
- B. Use various tool buttons and the functions under **Edit** menu to modify the molecular structure. If prompted with '...Do you want to continue editing in a saveable file format?', click **Yes**.
  - If you wish to temporarily halt your work, clicking (Save File) button will save the structure. Upon restarting Winmostar and reopening the project, the structure being edited will appear again. Alternatively, click (Export File) to save the structure as a file and at the desired time, click (Import File) to load the saved structure.
- C. Once you've finished editing the molecular structure and wish to execute a calculation within the same project, click <sup>III</sup> (Workflow Setup). If prompted with 'Do you want to execute the continuation job?', click **No**. If you want to run the calculation in a new project, click **File | New Project with Current Structure** and then **III** click (Workflow Setup).

#### C. Results Analysis Structure Optimization Animation

From this point on, you may skip any analysis items that you do not wish to check.

- A. Click the structure optimization calculation folder (work1\_NW\_OPT-
  - IR) in Working Folders section of Project Area.
- B. When you click **Animation** in **Action**, an **Animation Panel** will appear on the right side of the main window. Clicking ► the button will display the process of structure optimization as an animation.
- C. Below Animation Panel, the values of **column** selected from the list above will be displayed as a graph.

|                                                                         | N_OPT-IR Output File (nw.out) | × Animation                                                                                                    |
|-------------------------------------------------------------------------|-------------------------------|----------------------------------------------------------------------------------------------------|
| Working Folders (propylene)         Options           Name         Stat | 1/5                           | I                                                                                                    |
| vork1_NV_OPT-IR     work2_NW_TDDFT END                                  | 493 Z= 0.907955               | Speed Den Viewer                                                                                                    |
| workS_NW_NMR END                                                        |                               | Step= 0 Energy= -117.90574902 Grad= 0.01761         A           Step= 1 Energy= -117.90754061 Grad= 0.00145         Step= 2 Energy= -117.90755655 Grad= 0.00034 |
| Action (work1_NW_OPT-IR)                                                |                               | Step= 3 Energy= -117.90755754 Grad= 0.00014           Frame           1                                                                                         |
| Coordinate (Initial)                                                    |                               | Result Optimization converged                                                                                                    |
| Log (Extracted)                                                         | <b>&gt;</b>                   | Plot Column 4 pt                                                                                                    |
| MO & Charge                                                             |                               | 117.005740030                                                                                                    |
| Show in Explorer                                                        |                               | -117.303743020                                                                                                    |

## C. Results Analysis Molecular Orbital

- A. In **Working Folders section of Project Area**, click the structure optimization calculation's work folder (work1\_NW\_OPT-IR).
- B. By clicking on **MO & Charge** under **Action**, **Energy Level Diagram** window and **Surface Setup** window will be displayed. Within **Energy Level Diagram** window, you can check the energy of each molecular orbital as well as HOMO-LUMO gap. (The values will differ for STO-3G.)

Supplement: A convenient approximation for the ionization potential is the negative value of the HOMO (Highest Occupied Molecular Orbital) energy.

| Working Folders (propylene) Options T   Name Stat   Stat Image: Stat   work2_NW_TDDFT END   work3_NW_NMR END   Sale Scale   Sale Scale   Sale Selected MO   Selected MO 12   Show Diagram   Selected MO   Sale   Sale | ℅ Project                                                                                                    |                   | 🐱 Energy Level                                                                                                    | $ \Box$ $\times$                                  |                                                                                                    |
|----------------------------------------------------------------------------------------------------|----------------------------------------------------------------------------------------------------|-------------------|----------------------------------------------------------------------------------------------------|---------------------------------------------------|----------------------------------------------------------------------------------------------------|
| >>       21.1340       29       19.9711         29       19.9711       28       18.4764       29       19.9711         28       18.4764       29       19.9711       Draw boundary □ Dump cube file         Coordinate (Initial)       24       14.5876       Draw Style       Smooth ✓ □ Draw boundary □ Dump cube file         Coordinate (Final), Charge & Dipole       21       10.2767       Draw contour map       13         Log       (Extracted)       18       4.9061       17       4.7794         If       4.0958       15       3.6895       15       3.6895         MO & Charge       13       0.7701       14       14       14                   | Working Folders (propylene) Name Vork 1_WV_OPT-IR Work2_NW_TDDFT Vork3_NW_NMR                                                                                                    | Options V<br>Stat | HOMO: 12<br>HOMO-LUMO Gap:<br>7.5677 eV<br>LUMO Energy:<br>0.7701 eV<br>HOMO Energy:<br>-6.7375 eV<br>33 24.3308<br>32 23.8182                                                                                                    | Unit: O Hartree<br>eV<br>Offset<br>Scale<br>Scale | Surface Setup     —       File(E)       C:¥winmos11¥UserData¥propylene.wmpjdata¥work1_NW_OPT-IR¥nw.out       Quantity       Mo       Selected MO       12       Show Diagram |
| TB/Raman Export▼ Draw                                                                                                    | <ul> <li>Action (work1_NW_OPT-IR)</li> <li>Coordinate (Initial)</li> <li>Coordinate (Final), Charge (Extracted)</li> <li>Log</li> <li>Log (Extracted)</li> <li>Animation</li> <li>MO &amp; Charge</li> <li>IR/Raman</li> </ul> | & Dipole          | 31       23.3834         30       21.1940         29       19.9711         28       18.4764         27       17.3105         26       17.2916         25       16.5885         24       14.5676         23       14.3336         21       10.2767         20       7.8006         19       5.2569         18       4.9061         17       4.7734         16       4.0558         15       3.6835         14       3.0953         13       0.7701         12       -6.7975 |                                                   | Parameters Draw Style Smooth ✓ Draw boundary Dump cube file Transparency 0.2 ✓ Draw contour map Isosurface Value 0.03 Points 50 Scale 1.5 Export▼ Draw                       |

## C. Results Analysis Molecular Orbital

- A. In **Energy Level Diagram** window, click the orbital you wish to view in 3D (by default, the HOMO with the highest energy among the occupied orbitals is selected). Then, click **Draw** button in **Surface Setup** window.
- B. **Winmostar Viewer** will launch, and the molecular orbital selected in step A will be displayed in 3D.

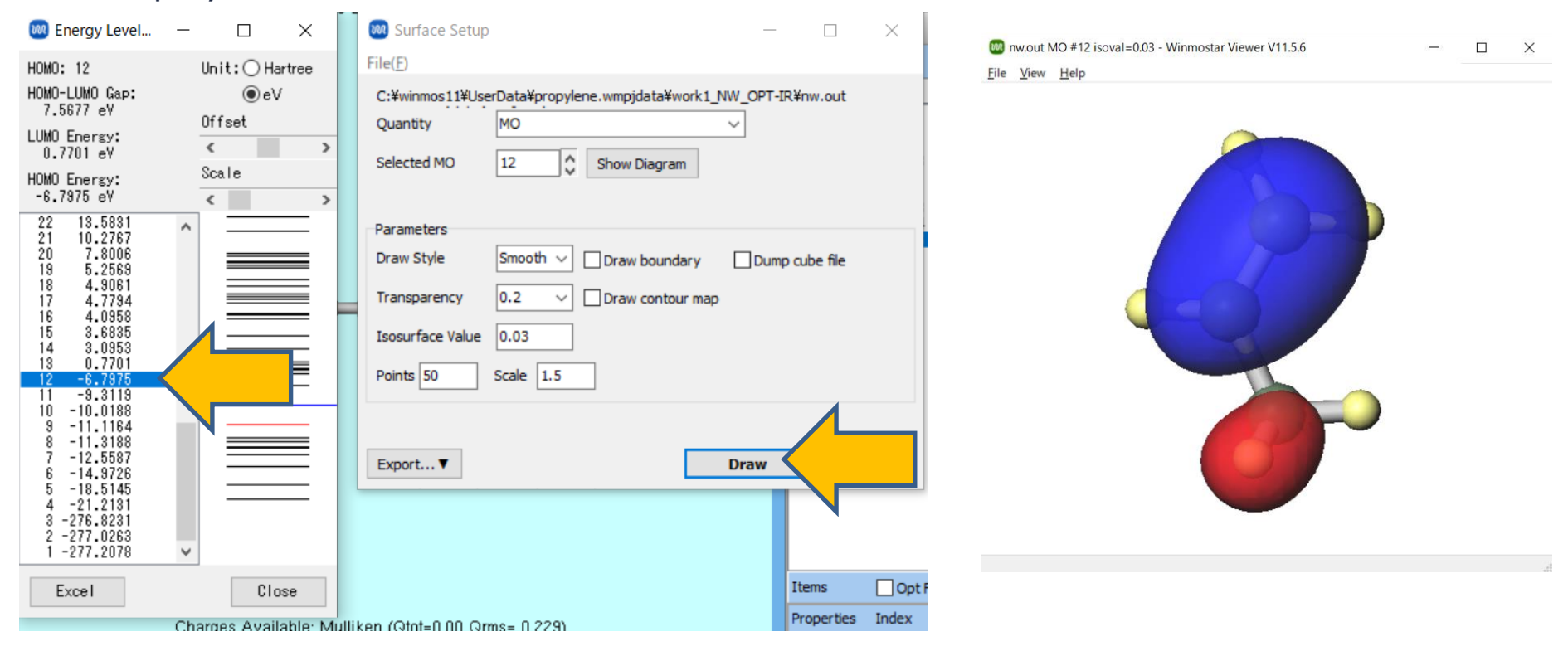

#### **C. Results Analysis Electrostatic Potential**

- A. In **Surface Setup** window, select **ESP** (Population Charge)/Surface under **Quantity** option, and then click **Generate Cube** at the bottom right.
- B. When **Cube Plot** window appears, click **Draw**. **Winmostar Viewer** will launch, displaying an approximate electrostatic potential mapped onto the molecular surface, calculated from Mulliken charges.

| © Surface Setup − □ × File(E)                                                                                                    | Cube Plot − □ ×<br>File( <u>F</u> )                                                                                                    | C on Charge)/Surface isoval=0.03 - Winmostar Viewer V11.5.6 − □ ×<br>Eile View Help |
|----------------------------------------------------------------------------------------------------|----------------------------------------------------------------------------------------------------|-------------------------------------------------------------------------------------|
| C:¥winmos11¥UserData¥propylene.wmpjdata¥work1_NW_OPT-IR¥nw.out<br>Quantity <u>ESP(Population Charge)/Surface</u><br>MO<br>Selected MO Surface<br>ESP(Population Charge)/Surface<br>MO(Surface<br>Parameters <u>Density</u><br>Draw Style Smooth ✓ Draw boundary Dump cube file<br>Transparency 0.2 ✓ Draw contour map<br>Isosurface Value 0.03<br>Points 50 Scale 1.5 | C:¥winmos11¥UserData¥propylene.wmpjdata¥work1_NW_OPT-IR¥winmos_surf.cub<br>cube Manipulation map V File 1 winmos_surf.cube<br>File 2 winmos_esp2.cube<br>Parameters<br>Draw Style Smooth V Draw boundary<br>Transparency 0.2 V Draw contour map<br>Isosurface Value 0.03 Use absolute value<br>Min 999 Max 999 |                                                                                     |
| F-max,F-min 0.279480010 -0.279480010<br>Export▼ MO #12 Generate Cube                                                                                                    | Original File: nw.out Return<br>Export▼ ESP(Population Charge)/Surface Draw                                                                                                    | 4                                                                                   |

## C. Results Analysis IR/Raman Spectrum

- A. Click the vibrational calculation working folder (work1\_NW\_OPT-IR) in **Working Folders section of Project Area**. (For Raman, click work2\_NW\_IRRAMAN)
- B. Clicking **IR/Raman** in **Action** will display the spectrum. If you need to perform wavenumber scaling according to the computational method and basis set used, please select the appropriate option from **Freq. Scaling**.

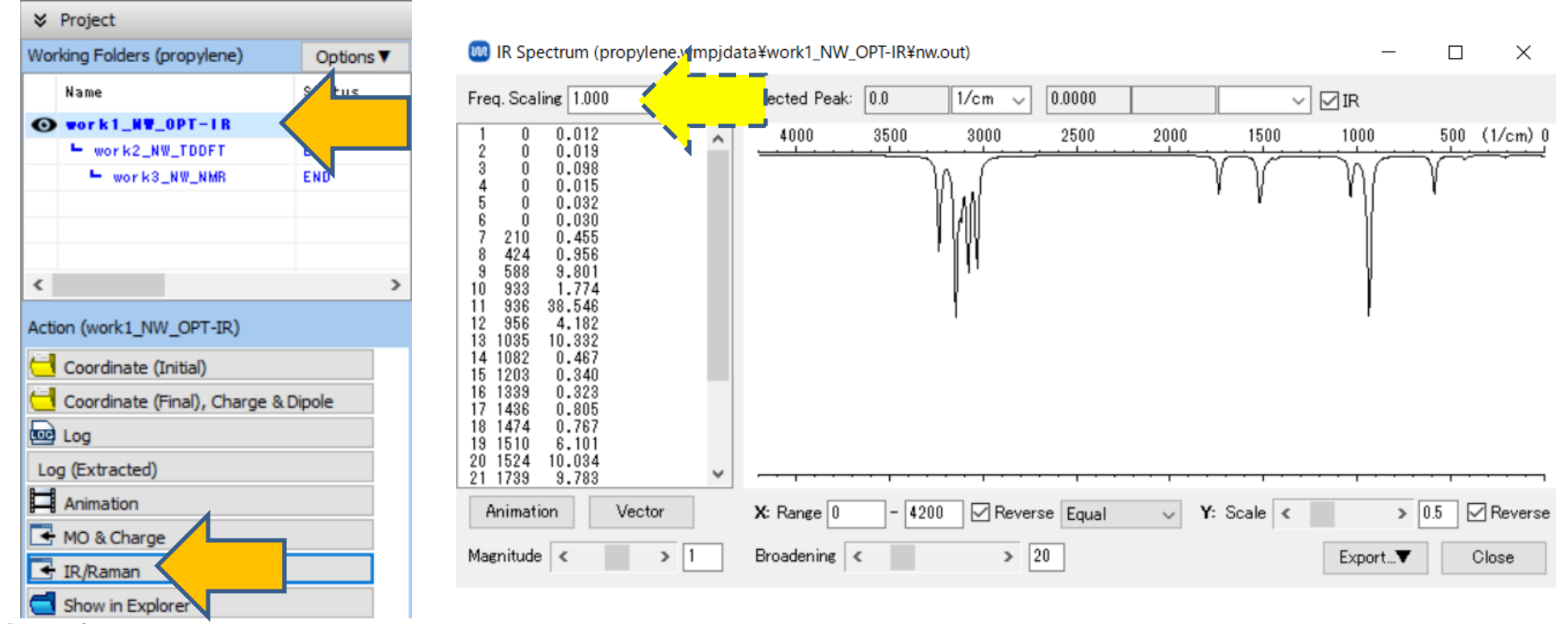

## C. Results Analysis IR/Raman Spectrum

- A. To visualize the vibration modes, click the peak you wish to visualize within the graph, and then click **Animation** button. **Winmostar Viewer** will launch, displaying the animation of the corresponding vibration mode.
- B. After reviewing the animation, close **Winmostar Viewer** by clicking × button and then close **IR Spectrum** window by clicking **Close** button.

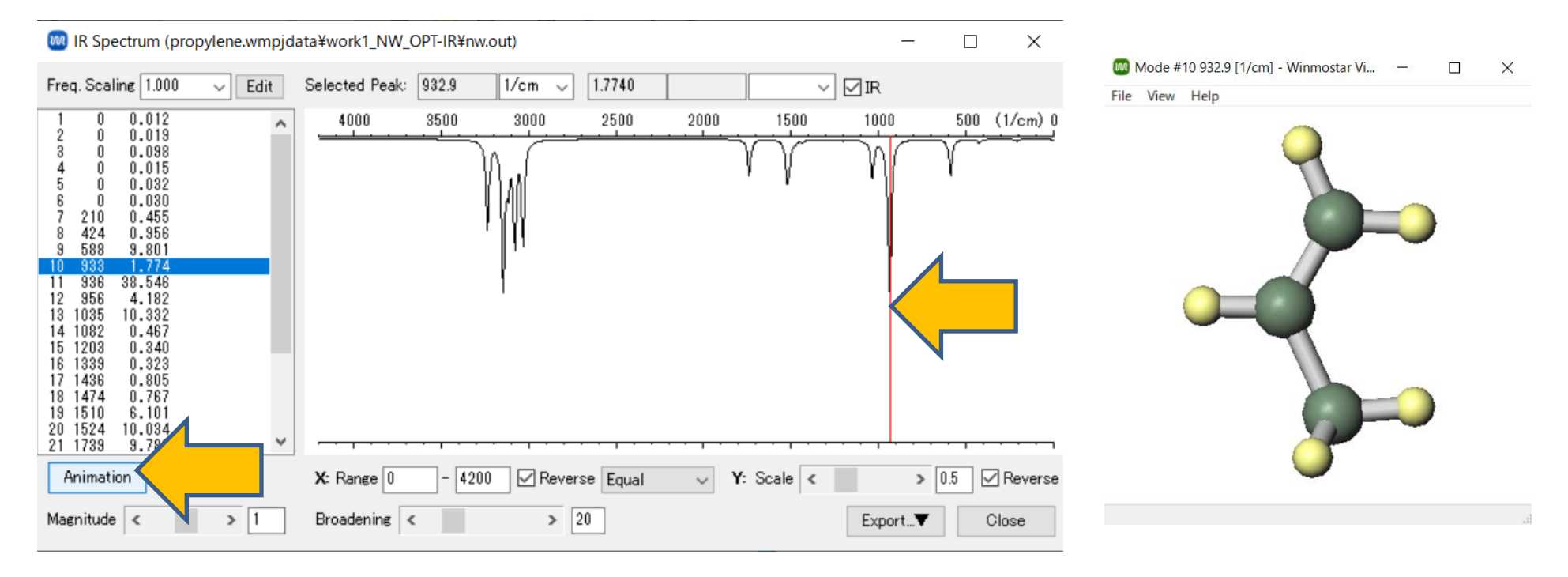

## C. Results Analysis Gibbs Free Energy

- A. Click the vibrational calculation working folder (work1\_NW\_OPT-IR) in **Working Folders section of Project Area**, then click **Log(Extracted)** in **Action**. (This is only for the Professional Premium edition, for other licenses click **Log**)
- B. We calculate the Gibbs free energy value using the formula G = H TS. Here, H is the sum of the last Total DFT energy value (in Hartree) and the Thermal correction to Enthalpy value (in a.u. (Hartree)), and TS is the product of the Temperature value, Total Entropy value, and 1.5936x10<sup>-6</sup> (for unit conversion to Hartree). For example, -117.907558 + 0.085055 298.15 x 63.163 x 1.5936x10<sup>-6</sup> equals -117.852514, which is the Gibbs free energy value in Hartree."

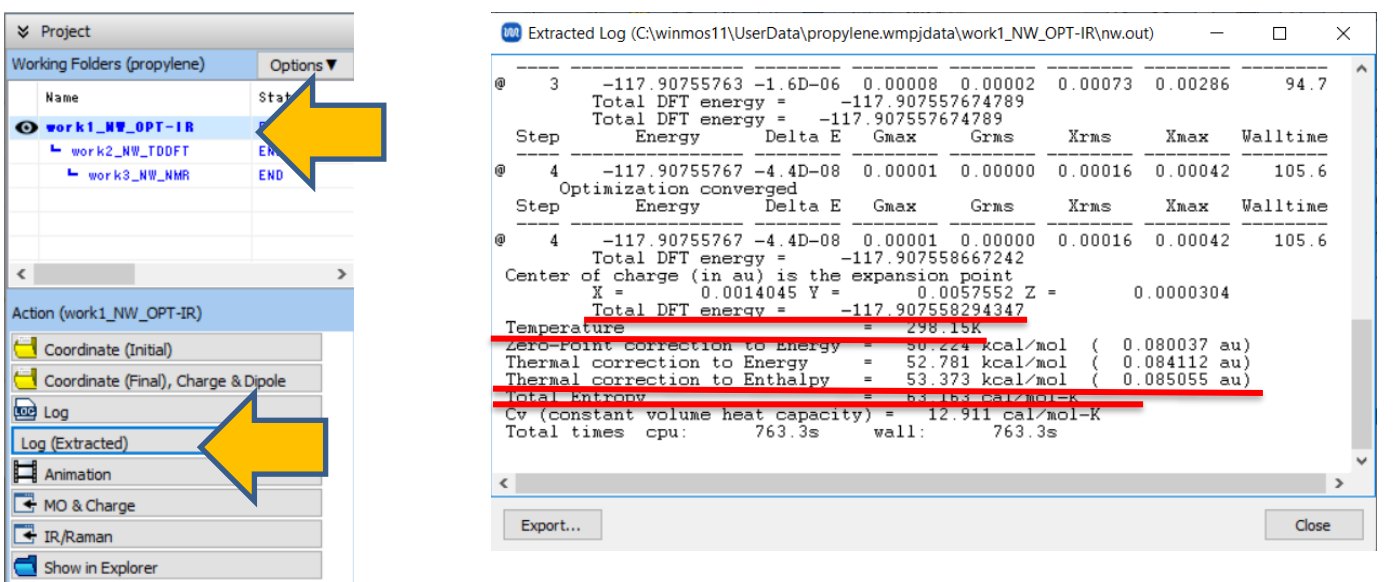

## C. Results Analysis UV-Vis Spectrum

- A. In **Working Folders section of Project Area**, Click the TDDFT calculation working folder (work2\_NW\_TDDFT).
- B. When you click **UV-Vis** in **Action**, the UV-Vis spectrum will be displayed. In the upper left field, the absorption energy (eV), wavelength (nm), and intensity for each peak are shown. (The values will differ for B3LYP/STO-3G calculations.)

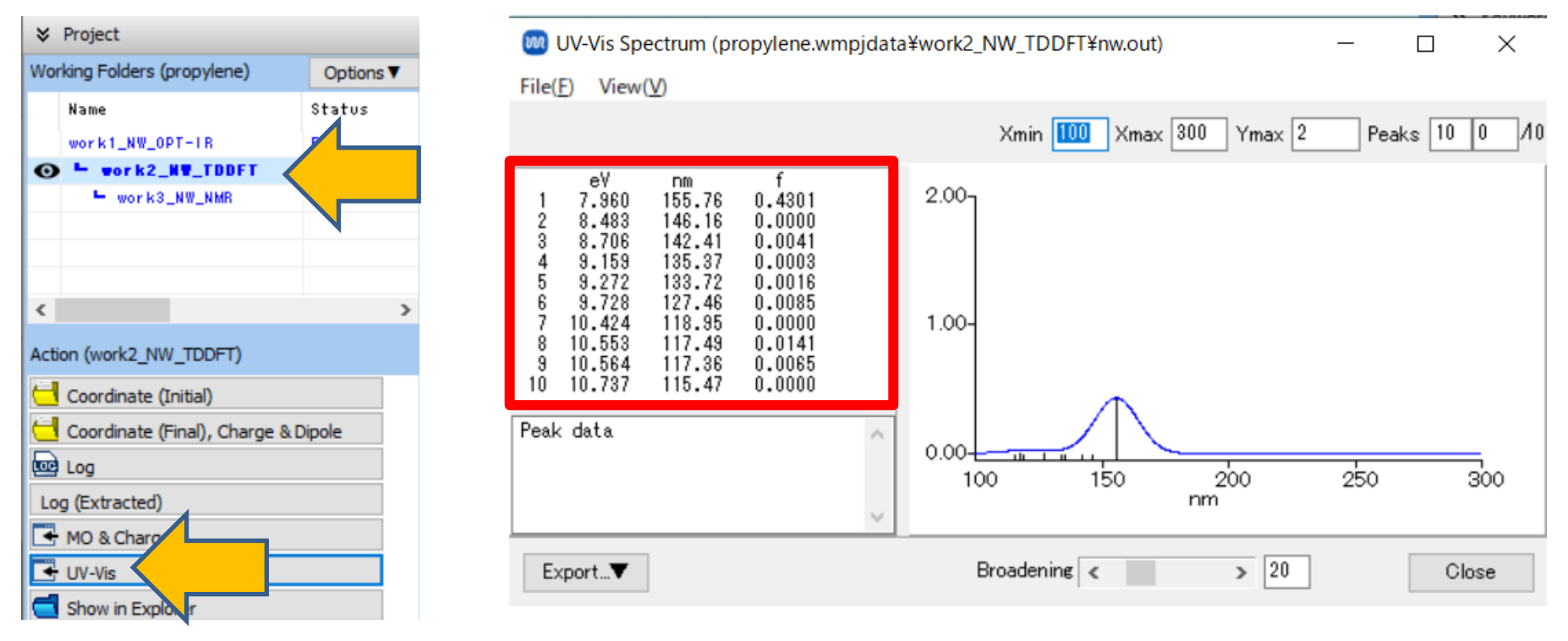

## C. Results Analysis UV-Vis Spectrum

- A. Clicking a peak in the graph display or in the list in the upper left column will show the details of that peak's excitation (the orbital numbers and their coefficients for the excitation origin and destination) in the lower left field. The larger the absolute value of the coefficient, the more significant the excitation configuration. Since the 12th and 13th orbitals are the HOMO and LUMO, respectively (refer to P.19), we can understand that the first peak represents excitation from the HOMO to the LUMO.
- B. Close UV-Vis Spectrum window by clicking Close button.

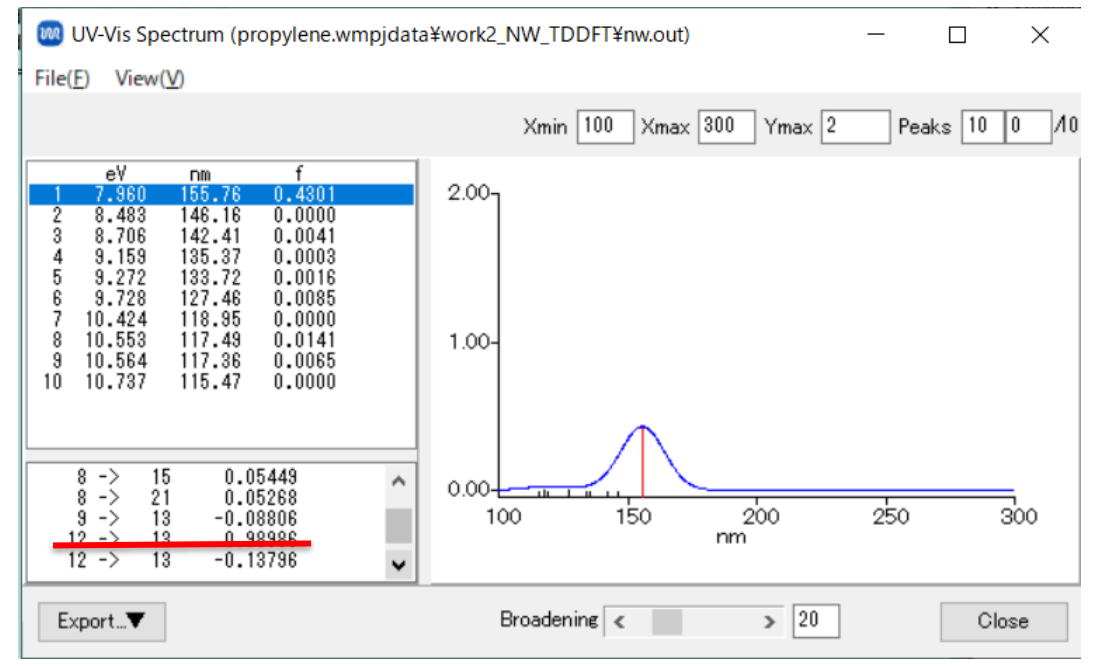

## C. Results Analysis NMR Spectrum

- A. In **Working Folders section of Project Area**, Click the NMR calculation working folder (work3\_NW\_NMR).
- B. When you click on **NMR** in **Action**, **Chemical Shielding Tensors** window will open. At this point, the nuclear magnetic shielding constants for all atoms are displayed. (Note that the values will differ for B3LYP/STO-3G).

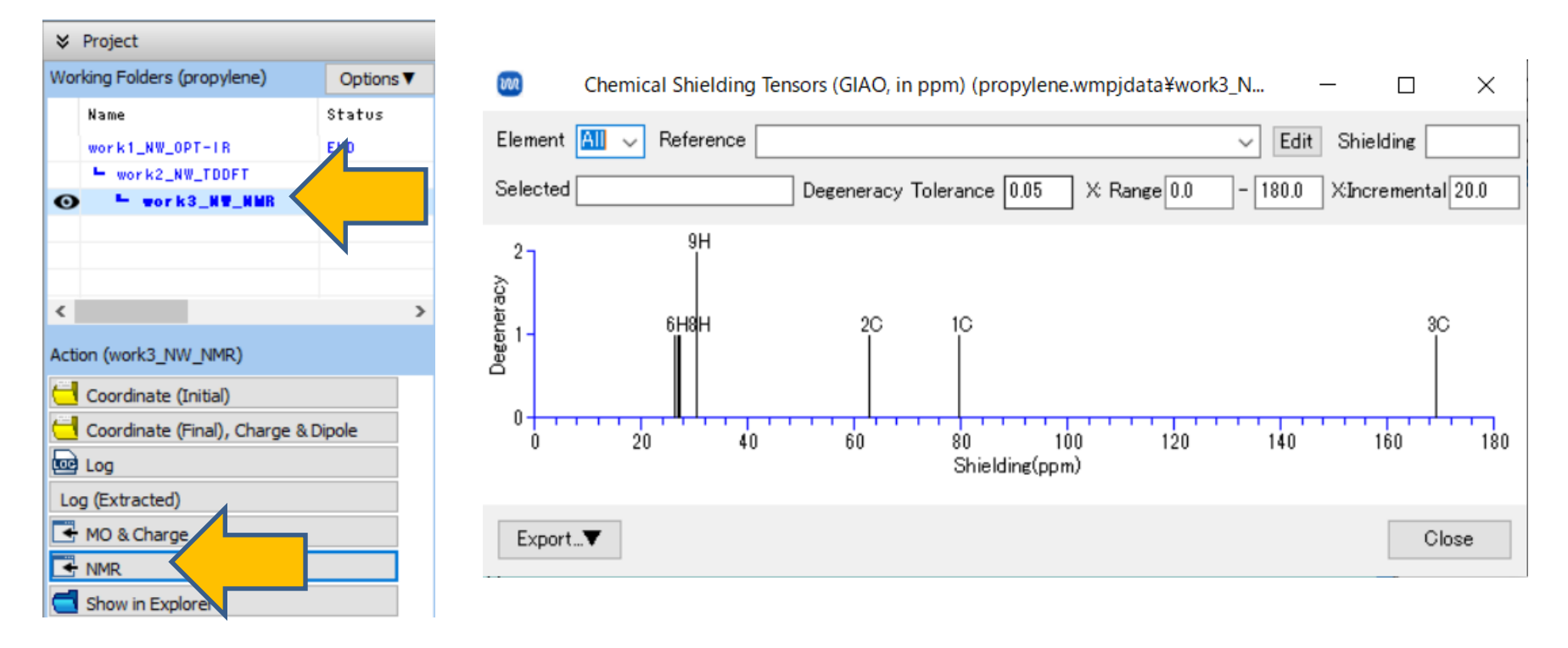

## C. Results Analysis NMR Spectrum

- A. To display NMR chemical shifts, select the element of interest under **Element**.
- B. By selecting a reference data under **Reference**, or entering a reference shielding constant under **Shielding**, the horizontal axis will change, and the chemical shifts for the selected element will be displayed. If the calculation is performed with B3LYP/6-31G\*, select **TMS B3LYP/6-31G(d) GIAO//B3LYP/6-31G(d)** as **Reference**.
- C. After reviewing, close the same window.

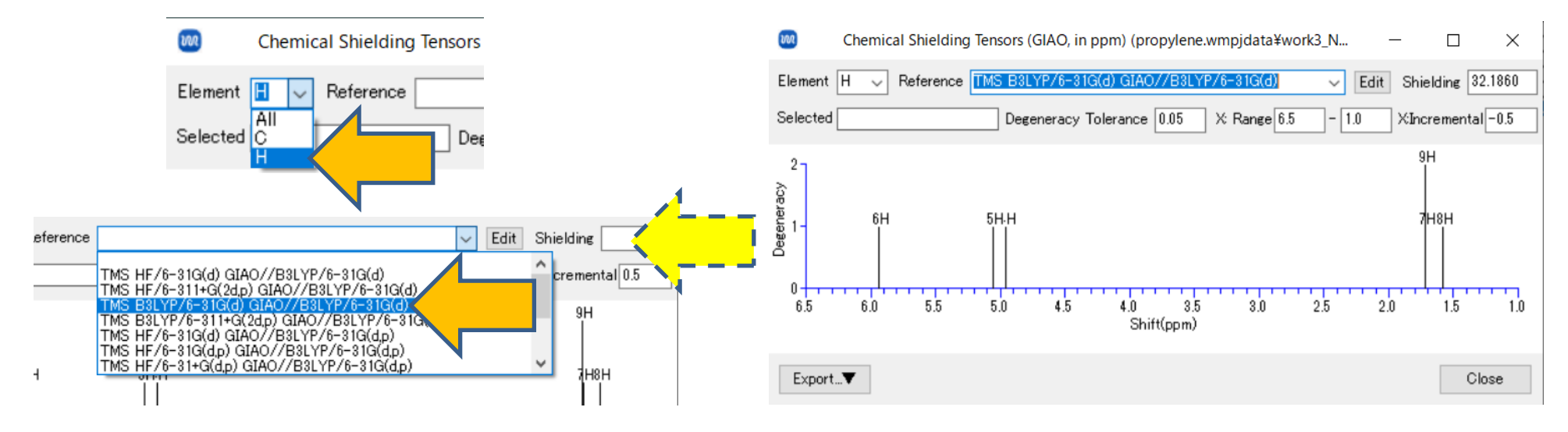

## **Supplement NMR Reference Data**

- A. Perform structure optimization and NMR calculation on the molecule you want to use as a reference (such as TMS) using your chosen calculation method.
- B. Open Chemical Shielding Tensors window.
- C. When you click on the peak you wish to use as a reference, its nuclear magnetic shielding constant will be displayed under **Selected**, like '6H 26.2477 ppm'.
- D. Clicking Edit will open wm\_nmr.ref in UserPref.
- E. By adding a line in the format '(Element Name) (Shielding Constant obtained above) "(Name as displayed in Winmostar)"', you can then select that shielding constant under Reference.

| 🥺 Chemical Shielding Tensors (GIAO, in ppm) (propylene.wmpjdata\work3_NW — 🔲 🗙                                         | interpret and interpret in the second second |
|----------------------------------------------------------------------------------------------------|----------------------------------------------------------------------------------------------------|
| Element All   Reference  Edit  Selected 6H 26.2477 ppm Degeneracy Tolerance 0.05 X: Range 0.0 - 180.0 Xinc mental 20.0 | Eile         Edit         Format         View         Help           # NMR         Shielding         ^           C         200.003         "TMS         HF/6-31G(d)         GIA0//B3LYP/6-31G(d)"           C         192.618         "TMS         HF/6-311+G(2d,p)         GIA0//B3LYP/6-31G(d)"           C         189.696         "TMS         R3LYP/6-31G(d)         GIA0//B3LYP/6-31G(d)"                                                                                                    |
| 2<br>4<br>4<br>4<br>4<br>4<br>4<br>4<br>4<br>4<br>4<br>4<br>4<br>4                                                     | C 182.502 "TMS B3LYP/6-311+G(2d,p) GIAD//B3LYP/6-31G(d)"<br>C 249.429 "TMS HF/STO-3G GIAO//HF/STO-3G"<br>C 199.049 "CH4 HF/6-31G(d) GIAO//B3LYP/6-31G(d)"<br>#<br>H 32.597 "TMS HF/6-31G(d) GIAO//B3LYP/6-31G(d)"<br>H 32.186 "TMS B5LYP/6-311+G(2d,p) GIAO//B3LYP/6-31G(d)"<br>H 32.186 "TMS B3LYP/6-311+G(2d,p) GIAO//B3LYP/6-31G(d)"<br>H 32.82 TMS B3LYP/6-311+G(2d,p) GIAO//B3LYP/6-31G(d)"<br>H 32.637 "TMS HF/6-31G(d) GIAO//B3LYP/6-31G(d,p)"<br>H 32.057 "TMS HF/6-31G(d,p) GIAO//B3LYP/6-31G(d,p)"<br>H 32.004 "TMS HF/6-31+G(d,p) GIAO//B3LYP/6-31G(d,p)"                                                                                                    |
| ExportV Close                                                                                                    | H 31.942 IMS HF/0-3114G(0,p) GTAU//B3L1P/0-31G(0,p)<br><<br>Ln 15, Col 57 110% Windows (CRLF) UTF-8                                                                                                    |

## **Troubleshooting and Additional Resources**

• For detailed information on each feature, please refer to Winmostar User Manual.

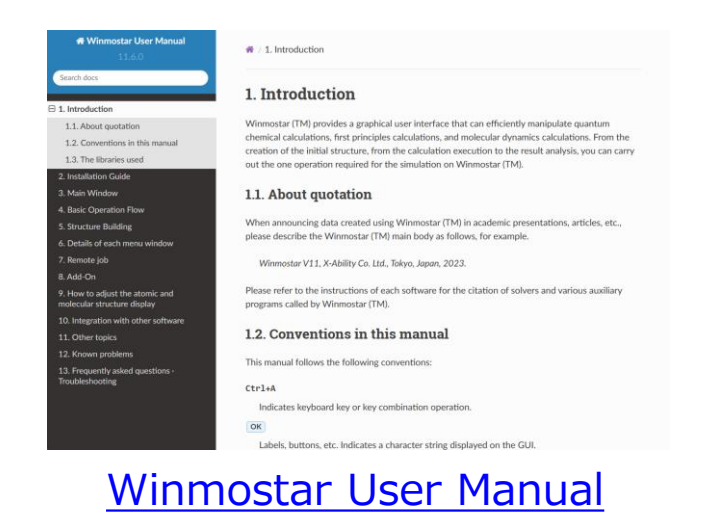

- If you are unable to proceed as instructed in this guide, please first refer <u>Frequently asked questions</u>.
- If FAQs do not resolve your issue, for the purposes of information accumulation and management, please contact us through <u>Contact</u>, detailing the steps to reproduce the issue and attaching any generated files at that time.